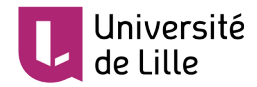

# SE PRÉPARER À UNE ÉVALUATION EN LIGNE DE TYPE «TEST» SUR MOODLE

Ce tutoriel a pour objectif de guider **les étudiant·e·s** devant **composer sur la plateforme Moodle pour un examen en ligne de type « Test »**.

Votre enseignant e peut vous proposer un examen à distance de type « **Test** » auto-correctif. Il s'agit pour vous de *répondre à une série de questions en ligne* sur Moodle, selon des conditions précises.

Ce tutoriel vous explique, pas à pas, comment accéder à l'espace d'évaluation sur Moodle, comment fonctionne l'activité « test » et comment répondre aux différents types de questions, dans le respect des consignes de votre enseignant·e.

# ACCÈS AU COURS MOODLE DE L'ÉVALUATION

Votre enseignant·e vous a averti·e par mail (ou tout autre moyen) que vous alliez être évalué·e en ligne au moyen de l'activité « **Test** » de Moodle à une **date et un horaire précis**.

Soit cet espace de cours existe déjà et vous y êtes déjà inscrit·e, auquel cas vous y accédez comme pour vos cours habituels, via la rubrique « *Mes cours Moodle* » de votre ENT (cf. Tutoriel « *Retrouver ses cours Moodle* »).

Soit, ce dernier a créé un espace Moodle spécifique pour cette évaluation, il vous communique alors le **code alphanumérique** vous permettant de vous inscrire le jour de l'examen (ou quelques jours auparavant). Dans ce cas, rendez-vous sur la page d'accueil de Moodle, puis entrez le code d'inscription alphanumérique que votre enseignant·e vous a fourni (Cf. Tutoriel « *Inscrire des étudiant·e·s dans un cours »*) :

| jx3cce | S'inscrire |
|--------|------------|
|        |            |

# ACCÈS À L'ÉVALUATION « TEST »

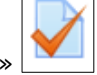

Voici le pictogramme représentant l'activité « Test »

Votre enseignant ·e aura nommé sans ambiguïté l'activité qui servira à vous évaluer, par exemple :

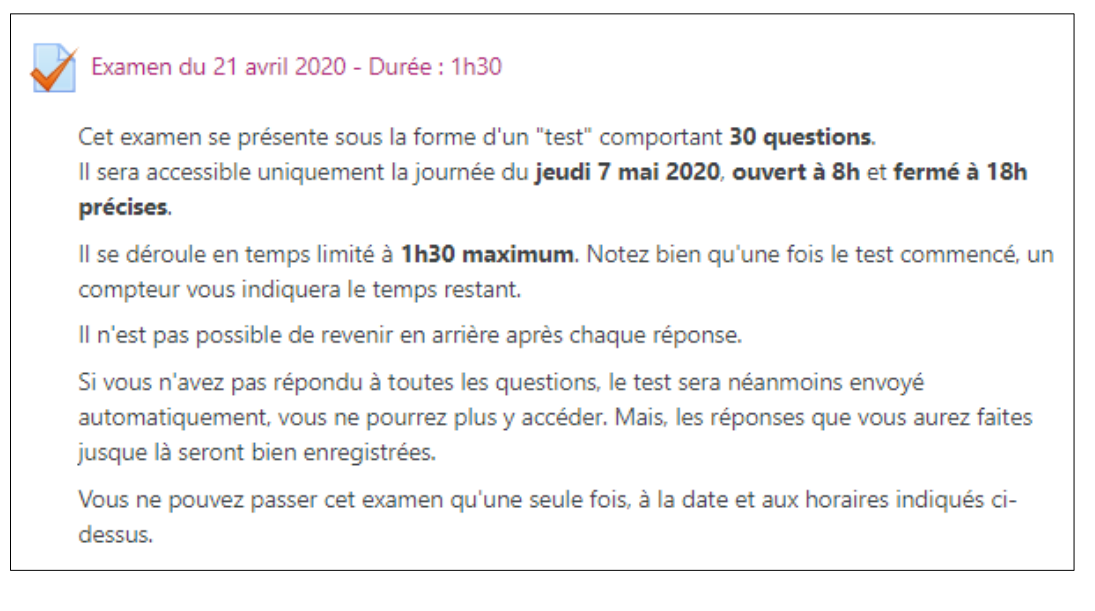

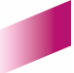

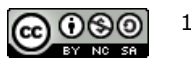

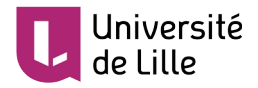

Dans l'exemple ci-dessus, notez que les **consignes** apparaissent avant même que vous ne vous rendiez dans l'espace du test, sur la page principale du cours Moodle.

Si ce n'est pas le choix de votre enseignant·e, ces consignes apparaîtront alors lorsque vous entrerez dans l'activité elle-même, en cliquant sur le lien correspondant :

| Examen du 21 a                                                | avril 2020 - Durée : 1h30                                                                                                    |  |  |
|---------------------------------------------------------------|----------------------------------------------------------------------------------------------------|--|--|
| Cet examen se présente sou<br>Il sera accessible uniquemen    | s la forme d'un "test" comportant <b>30 questions.</b><br>It la journée du <b>jeudi 7 mai 2020, ouvert à 8h</b> et <b>fermé à 18h précises</b> .            |  |  |
| Il se déroule en temps limité                                 | à 1h30 maximum. Notez bien qu'une fois le test commencé, un compteur vous indiquera le temps restant.                                                       |  |  |
| Il n'est pas possible de rever                                | nir en arrière après chaque réponse.                                                                                                    |  |  |
| Si vous n'avez pas répondu a<br>réponses que vous aurez fai   | à toutes les questions, le test sera néanmoins envoyé automatiquement, vous ne pourrez plus y accéder. Mais, les<br>tes jusque là seront bien enregistrées. |  |  |
| Vous ne pouvez passer cet e                                   | xamen qu'une seule fois, à la date et aux horaires indiqués ci-dessus.                                                                                      |  |  |
| Consignes rédigées par<br>votre enseignant·e.                 | Rappel (par le système) des<br>paramètres choisis par votre<br>enseignant·e.<br>Tentatives autorisées : 1                                                   |  |  |
|                                                               | Ce test est ouvert depuis mardi 21 avril 2020, 08:00                                                                                                    |  |  |
| Ce test sera fermé le mardi 21 avril 2020, 18:00              |                                                                                                    |  |  |
| Vous devez connaître la clef du test pour pouvoir l'effectuer |                                                                                                    |  |  |
|                                                               | Temps disponible : 1 heure 30 min                                                                                                    |  |  |
| Faire le test                                                 |                                                                                                    |  |  |

De plus, avec l'activité « **Test** » de Moodle, le système vous indique tout autre choix qu'aurait fait votre enseignant e pour cette évaluation, <u>les options étant nombreuses</u>.

Dans notre exemple, le système vous indique également que vous devez entrer **une clef** pour pouvoir effectuer l'évaluation.

Dans ce cas, **c'est votre enseignant·e qui vous la transmettra** par tout moyen à sa convenance, généralement dans le cours Moodle de l'évaluation, par le biais d'un forum ou encore par mail.

# DÉMARRAGE DU TEST

Lorsque vous cliquez sur le bouton « **Faire le test** », une fenêtre pop-up apparaît (« *démarrer une tentative* »)afin de vous demander de confirmer votre souhait de démarrer le test à cet instant. Si votre enseignant·e a choisi de mettre une **clef d'accès au test**, alors c'est maintenant que vous devez la saisir:

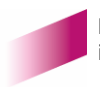

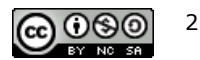

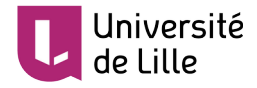

### TUTORIEL

| Démarrer une t           | entative ×                                                                                                    |
|--------------------------|----------------------------------------------------------------------------------------------------|
| Mot de passe             |                                                                                                    |
|                          | Vous devez connaître la clef du test pour pouvoir<br>l'effectuer                                                                                                    |
| Mot de passe du<br>test  |                                                                                                    |
| Test avec limi           | te de temps                                                                                                    |
|                          | Ce test a une limite de temps de 1 heure 30 min. Le temps<br>commencera à être décompté dès le moment où vous<br>commencerez votre tentative, et vous devrez l'envoyer<br>avant la fin du compte à rebours. Voulez-vous commencer<br>maintenant ? |
|                          | Démarrer une tentative Annuler                                                                                                    |
| s le cas contraire, ce o | champs n'apparaîtra pas :                                                                                                    |

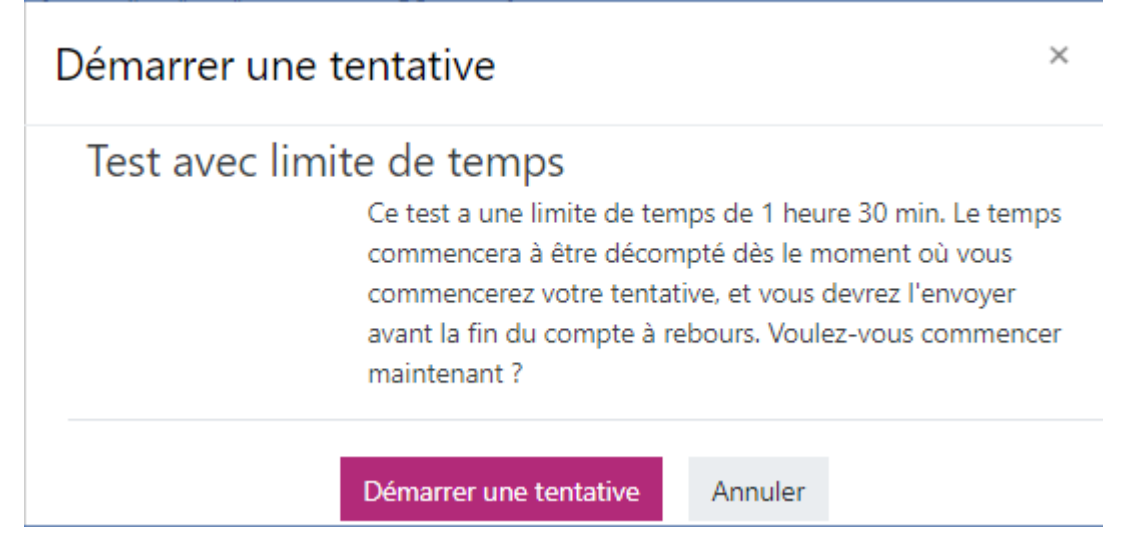

Cliquez ensuite sur le bouton « Démarrer une tentative » pour accéder aux questions du test.

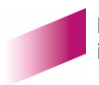

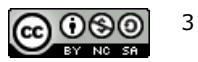

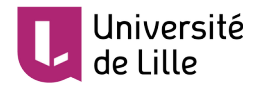

# **RÉPONDRE AUX QUESTIONS DE L'ÉVALUATION « TEST »**

### TYPES DE QUESTIONS

L'activité « Test » de Moodle permet à votre enseignant ·e de créer de nombreux types de questions.

Les plus fréquemment utilisées sont les suivantes :

• Vrai ou faux, question à choix unique :

| Question <b>1</b><br>Pas encore<br>répondu<br>Noté sur 1,00<br>V Marquela<br>question          | Le ciel est bleu ?<br>Sélectionnez une réponse :<br>Vrai<br>R Faux                                                                                                    | Navigation du test          1       2       3       4       5       6         Terminer le test         Temps restant 1:05:50 |
|------------------------------------------------------------------------------------------------|----------------------------------------------------------------------------------------------------|----------------------------------------------------------------------------------------------------|
| Jetez un coup<br>elles peu<br>• QCM à                                                          | choix unique, plusieurs éléments de réponses peuvent être choi                                                                                                    | sis, mais <b>un seul</b> est correct :                                                                                       |
| Question <b>3</b><br>Pas encore<br>répondu<br>Noté sur 4,00<br><b>V</b> Marquer la<br>question | Quelle était la population mondiale en 2017 ?         Veuillez choisir une réponse :         a. 3 milliards d'habitants.         b. 9 milliards d'habitants.         c. 5 milliards 300 000 habitants. $\mathcal{Q}_{\chi}$ d. 7 milliards 500 000 habitants. | Navigation du test                                                                                                    |
| Bouton "radio"<br>un seul choix e<br>possible.                                                 | (rond),<br>st                                                                                                    |                                                                                                    |

QCM à choix multiple, plusieurs éléments de réponses peuvent être choisis, mais un ou plusieurs éléments de réponses sont corrects :

Page suivante

| Question <b>2</b><br>Pas encore<br>répondu<br>Noté sur 1,00<br><b>V</b> Marquer la<br>question | Quelles sont mes couleurs préférées ?<br>Veuillez choisir au moins une réponse :<br>a. Ocre<br>b. vert<br>c. bleu | Navigation du test    |
|------------------------------------------------------------------------------------------------|----------------------------------------------------------------------------------------------------|-----------------------|
| Case à coche<br>un ou plusieu<br>sont possibles                                                | <ul> <li>d. violet</li> <li>e. jaune</li> </ul> r (carré), rs choix 3. Page suivante                              | Temps restant 1:27:44 |

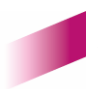

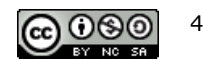

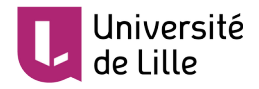

•

#### Mots manquants (ou partie de mots), par menu déroulant :

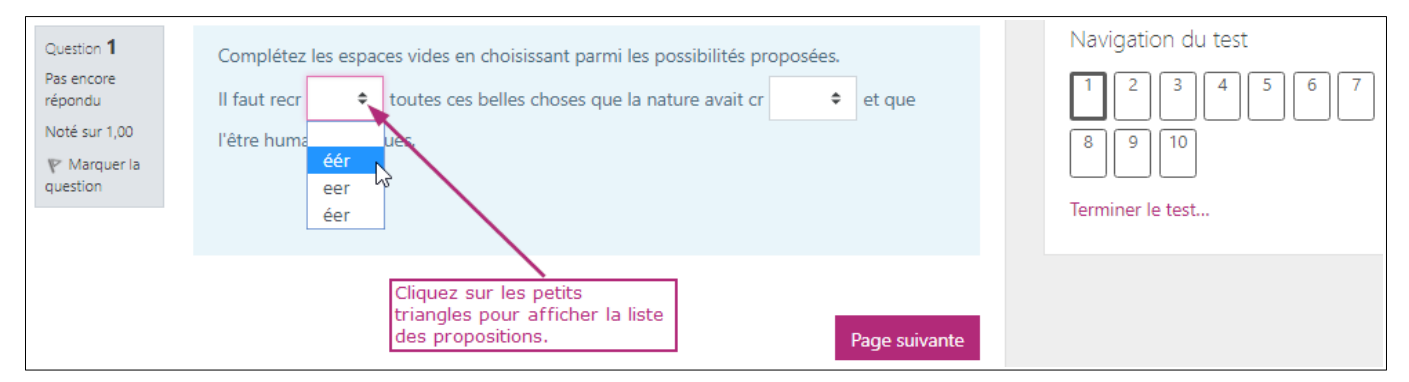

#### • Appariement, associer des couples d'éléments :

| Question <b>1</b><br>Pas encore<br>répondu | Le XXème siècle a vu plusieurs mouvements de pensée. Dites qui a fait quoi. |                                                                    | Navigation du test    |
|--------------------------------------------|-----------------------------------------------------------------------------|--------------------------------------------------------------------|-----------------------|
| Noté sur 3,00                              | Darwin révolutionne la théorie                                              | Choisir 🗢                                                          | Terminer le test      |
| question                                   | Einstein développe la théorie                                               | Choisir<br>de la relativité générale<br>du matérialisme historique | Temps restant 0:03:24 |
|                                            | Marx est un des penseurs                                                    | de l'origine des espèces<br>de la psychanalyse                     |                       |
|                                            |                                                                             |                                                                    |                       |
|                                            |                                                                             | Page suivante                                                      |                       |

 Glisser-déposer sur du texte ou sur une image, faire glisser les étiquettes aux bons endroits (phrase ou image, par exemple) :

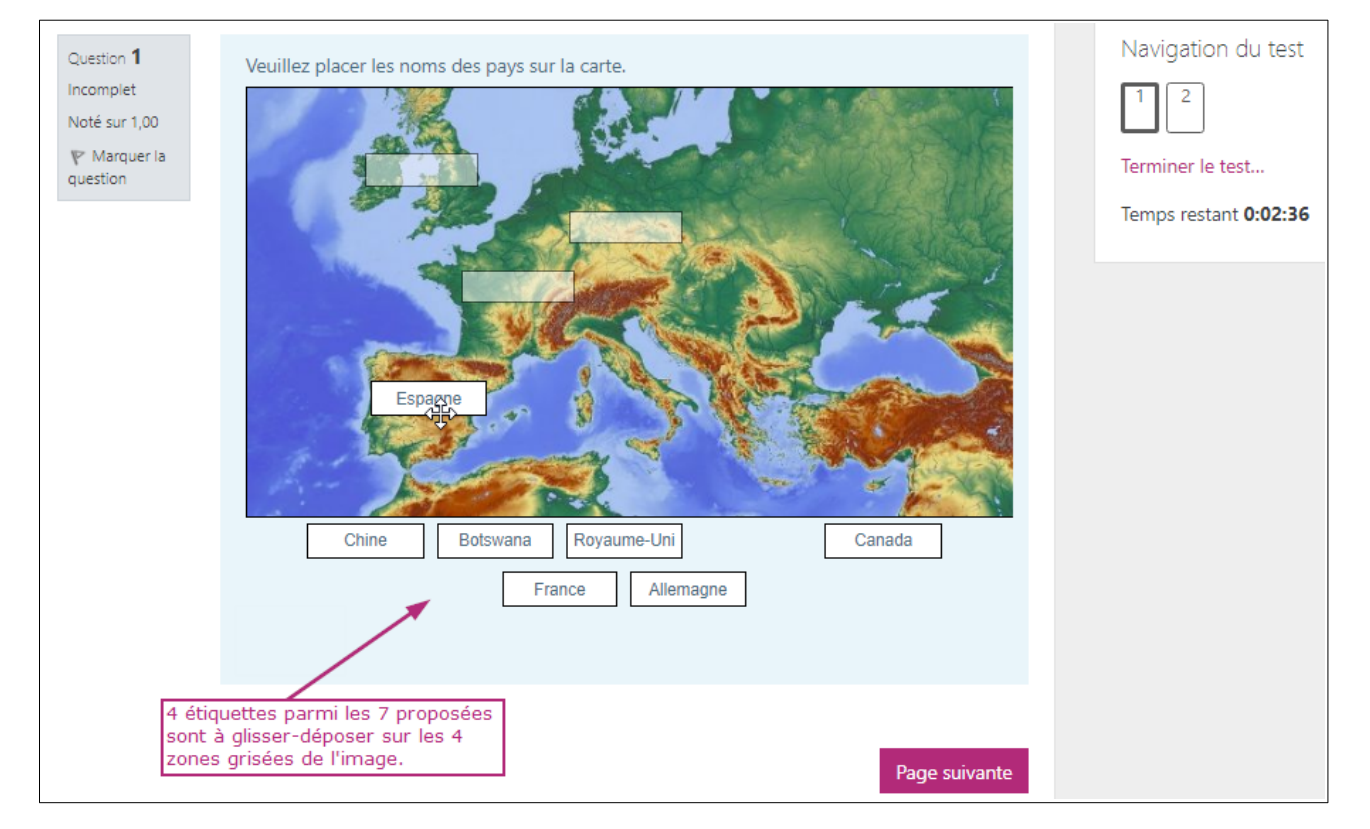

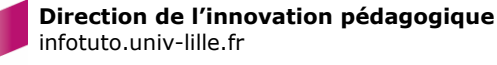

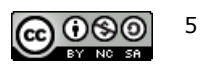

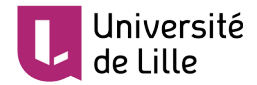

#### Réponse courte, saisir un ou plusieurs mots ou chiffres :

| Question <b>5</b><br>Pas encore<br>répondu<br>Noté sur 3,00<br><b>V</b> Marquer la<br>question | A quel âge l'enfant commence-t-il à faire une phrase ?<br>Réponse : 5                                     | Navigation du test |
|------------------------------------------------------------------------------------------------|----------------------------------------------------------------------------------------------------|--------------------|
| Dai<br>rép<br>chil<br>un                                                                       | ns cet exemple, la<br>oonse attendue est un<br>ffre. Mais cela peut être<br>mot ou plusieurs mots. Page s | uivante            |

- composition : rédiger un texte plus ou moins long. Ce type de question est la seule ne pouvant être corrigée automatiquement, elle est similaire au devoir « Texte en ligne » (Cf. Tutoriel « Devoir ») :
- Respectez bien le nombre de lignes demandées (15 lignes maximum dans l'exemple ci-dessous). Le saut de ligne est comptabilisé.

| Question <b>3</b><br>Pas encore<br>répondu<br>Noté sur 1,00<br>♥ Marquer la<br>question | Présentez en quelques lignes (15 maximum) Le Horla de Maupassant.     I     I     I   I< | Navigation du test |
|-----------------------------------------------------------------------------------------|----------------------------------------------------------------------------------------------------|--------------------|
|                                                                                         | Une fois votre texte saisi,<br>cliquez sur le bouton suivant<br>afin de valider la question.                                                                                                    |                    |

Des questions de type « calculée » ou « numériques » peuvent aussi vous être posées.

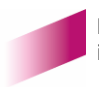

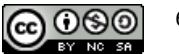

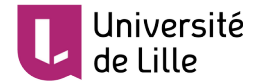

Enfin, sachez que les questions peuvent aussi comporter des **images**, **tableaux**, **schémas** ou **vidéos**. Exemple de question à choix multiple comportant une illustration :

| Question 4            |                                                                                                    | Navigation du test    |
|-----------------------|----------------------------------------------------------------------------------------------------|-----------------------|
| Pas encore<br>répondu | $\checkmark$                                                                                                  |                       |
| Marquer la            | Dans les affirmations suivantes choisissez celles qui                                                         | Terminer le test      |
| question              |                                                                                                    | Temps restant 0:03:43 |
|                       | © J Frange                                                                                                    |                       |
|                       | sont vraies.                                                                                                  |                       |
|                       | Veuillez choisir au moins une réponse :                                                                       |                       |
|                       | <ul> <li>a. Le jeune martinet sorti du nid peut passer plus de deux ans en<br/>vol avant se poser.</li> </ul> |                       |
|                       | <ul> <li>b. Le martinet dort en volant.</li> </ul>                                                            |                       |
|                       | c. Le martinet est de la même famille que l'hirondelle.                                                       |                       |
|                       | <ul> <li>d. Le martinet peut voler à plus de 100 km / h.</li> </ul>                                           |                       |
|                       |                                                                                                    |                       |
|                       |                                                                                                    |                       |
|                       | Page suivante                                                                                                 |                       |

### AFFICHAGE DES QUESTIONS

Votre enseignant e peut choisir entre trois types d'affichages :

1. Le **test** comporte **plusieurs pages** sur lesquelles ne s'affichent qu'**une seule question** à la fois.

| Question <b>5</b><br>Pas encore<br>répondu<br>Noté sur 1,00<br>♥ Marquer la<br>question | Qu'évoque pour vous le nom de Marathon ?         Veuillez choisir une réponse :         a. La plus longue épreuve olympique de tous les temps         b. L'un des plus beaux temples grecs         c. Une victoire remportée par les grecs sur l'armée perse         d. Un grand concours d'éloquence remporté par Démosthène | Navigation du test                                                                |
|-----------------------------------------------------------------------------------------|----------------------------------------------------------------------------------------------------|-----------------------------------------------------------------------------------|
| Page précédente                                                                         | Page suivante                                                                                                    | 29 30 31 32 33 34 35<br>36 37<br>Terminer le test<br>Temps restant <b>0:18:58</b> |

2. Le test comporte plusieurs pages sur lesquelles plusieurs questions sont affichées :

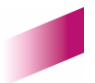

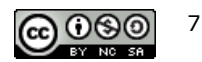

| Question <b>1</b><br>Pas encore<br>répondu<br>Noté sur 1,00<br>V° Marquer la<br>question<br>Question <b>2</b><br>Pas encore<br>répondu<br>Noté sur 1,00<br>V° Marquer la<br>question | Quand situez-vous Jules César ?         Veuillez choisir une réponse : <ul> <li>a. Au III<sup>ème</sup> siècle avant Jésus-Christ</li> <li>b. Au I<sup>er</sup> siècle après Jésus-Christ</li> <li>c. Au II<sup>ème</sup> siècle après Jésus-Christ</li> <li>d. Au III<sup>ème</sup> siècle après Jésus-Christ</li> <li>e. Au III<sup>ème</sup> siècle après Jésus-Christ</li> <li>e. Au III<sup>ème</sup> siècle après Jésus-Christ</li> </ul> Cochez l'année de naissance et l'année de décès du g           Veuillez choisir au moins une réponse :           a. 1850           b. 1890           c. 1940           d. 1970 | Le bloc "Navigation du test" vous<br>donne de précieuses informations.<br>Dans cet exemple :<br>- le test comporte 37 questions<br>numérotées<br>- l'affichage choisi est de 5<br>questions par page, sur autant de<br>pages que nécessaire<br>- les questions de la page en cours<br>apparraissent en gras<br>- le compteur vous indique le temps<br>qu'il vous reste pour achever le test | Navigation du test         1       2       3       4       5       6       7         8       9       10       11       12       13       14         15       16       17       18       19       20       21         22       23       24       25       26       27       28         29       30       31       32       33       34       35         36       37    Terminer le test Temps restant 0:17:20 |
|----------------------------------------------------------------------------------------------------|----------------------------------------------------------------------------------------------------|----------------------------------------------------------------------------------------------------|----------------------------------------------------------------------------------------------------|
| Question <b>3</b><br>Pas encore<br>répondu<br>Noté sur 1,00<br>V Marquer la<br>question                                                                                              | <ul> <li>e. 1980</li> <li>Cochez les propositions exactes.</li> <li>Veuillez choisir au moins une réponse :         <ul> <li>a. Dans les années 1930, un seul homme politique les propositions du colonel de Gaulle concernant le fut Paul Reynaud.</li> <li>b. Charles de Gaulle fut nommé général de brigge 1940.</li> </ul> </li> </ul>                                                                                                    | ue français prit en considération<br>'emploi des armes blindées : ce<br>ade à titre temporaire en mai                                                                                                    |                                                                                                    |
| tocu (moodle upp) lillet                                                                                                    | remodulariationshipher/attorest=/hVUU/Xicmid=/V/5/1#                                                                                                    |                                                                                                    |                                                                                                    |

3. Le **test** comporte **une seule page** sur laquelle s'affichent **toutes les questions.** Il s'agit souvent de test comportant peu de questions. Dans ce cas, le bloc navigation se présente comme ceci :

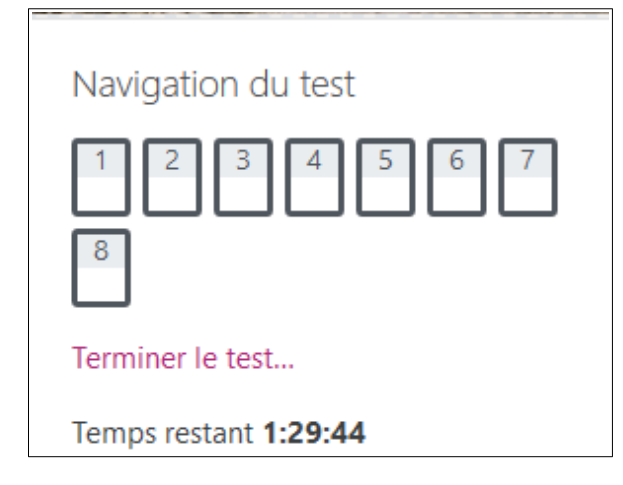

Université de Lille

Tous les numéros de questions sont cerclés en gras, ce qui confirme qu'elles sont toutes affichées sur la page en cours.

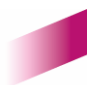

TUTORIEL

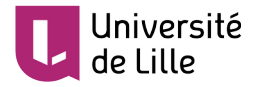

### NAVIGATION ENTRE LES QUESTIONS ET OU PAGES DE QUESTIONS

Votre enseignant·e peut par ailleurs vous permettre de **naviguer entre les questions ou non**. Soit, il / elle vous autorise à naviguer *librement* entre les questions et les différentes pages si votre évaluation en comporte plusieurs, soit vous devrez répondre à chaque question *de façon séquentielle*, l'une après l'autre, **sans possibilité de revenir en arrière**.

# Vérifiez bien ce que votre enseignant·e a prévu. Si vous avez un doute, posez-lui la question avant de commencer le test.

Exemple d'un test comportant une seule question par page, avec la possibilité de revenir en arrière avec le bouton « **Page précédente** » :

| Question <b>5</b><br>Pas encore<br>répondu<br>Noté sur 1,00<br>V Marquer la<br>question | <ul> <li>Qu'évoque pour vous le nom de Marathon ?</li> <li>Veuillez choisir une réponse : <ul> <li>a. La plus longue épreuve olympique de tous les temps</li> <li>b. L'un des plus beaux temples grecs</li> <li>c. Une victoire remportée par les grecs sur l'armée perse</li> <li>d. Un grand concours d'éloquence remporté par Démosthène</li> </ul> </li> </ul> | Affichage : une seule<br>question par page.<br>Dans cet exemple, la<br>question 5<br>correspondant à la<br>page 5 du test. | Navigation du test                                                                |
|-----------------------------------------------------------------------------------------|----------------------------------------------------------------------------------------------------|----------------------------------------------------------------------------------------------------|-----------------------------------------------------------------------------------|
| Page précédente                                                                         |                                                                                                    | Page suivante                                                                                                    | 29 30 31 32 33 34 35<br>36 37<br>Terminer le test<br>Temps restant <b>0:18:58</b> |

#### Exemple du même test sans possibilité de revenir en arrière :

| Question 10           | Qu'évoque pour vous le nom de Marathon ?                                                                                                    |
|-----------------------|----------------------------------------------------------------------------------------------------|
| Pas encore<br>répondu | Veuillez choisir une réponse :                                                                                                    |
| Noté sur 1,00         | O a. Un grand concours d'éloquence remporté par Démosthène                                                                                                    |
|                       | O b. La plus longue épreuve olympique de tous les temps                                                                                                    |
|                       | O c. L'un des plus beaux temples grecs                                                                                                    |
|                       | O d. Une victoire remportée par les grecs sur l'armée perse                                                                                                    |
|                       |                                                                                                    |
|                       | L'absence du bouton "Page<br>précédente" en bas de page, vous<br>indique qu'il est impossible de<br>revenir en arrière pour modifier vos<br>réponses de la page précédente. |

Notez que, ces deux types de navigation sont identiques pour les tests comportant plusieurs questions par page.

Sachez que vos réponses sont enregistrées automatiquement, page par page, dès que vous cliquez sur page suivante.

En cas de manque de temps pour finir l'examen, vos réponses seront enregistrées et envoyées automatiquement.

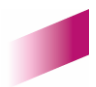

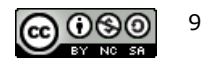

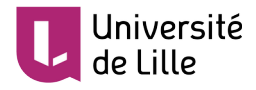

## SOUMETTRE VOTRE TEST

## ENVOI DE VOS RÉPONSES

Dès lors que vous avez répondu à toutes les questions du **test**, vous devez « **envoyer** » vos réponses pour les valider. Avant de cliquer sur le bouton « **Tout envoyer et terminer** », vérifiez bien que vous n'avez oublié aucune question :

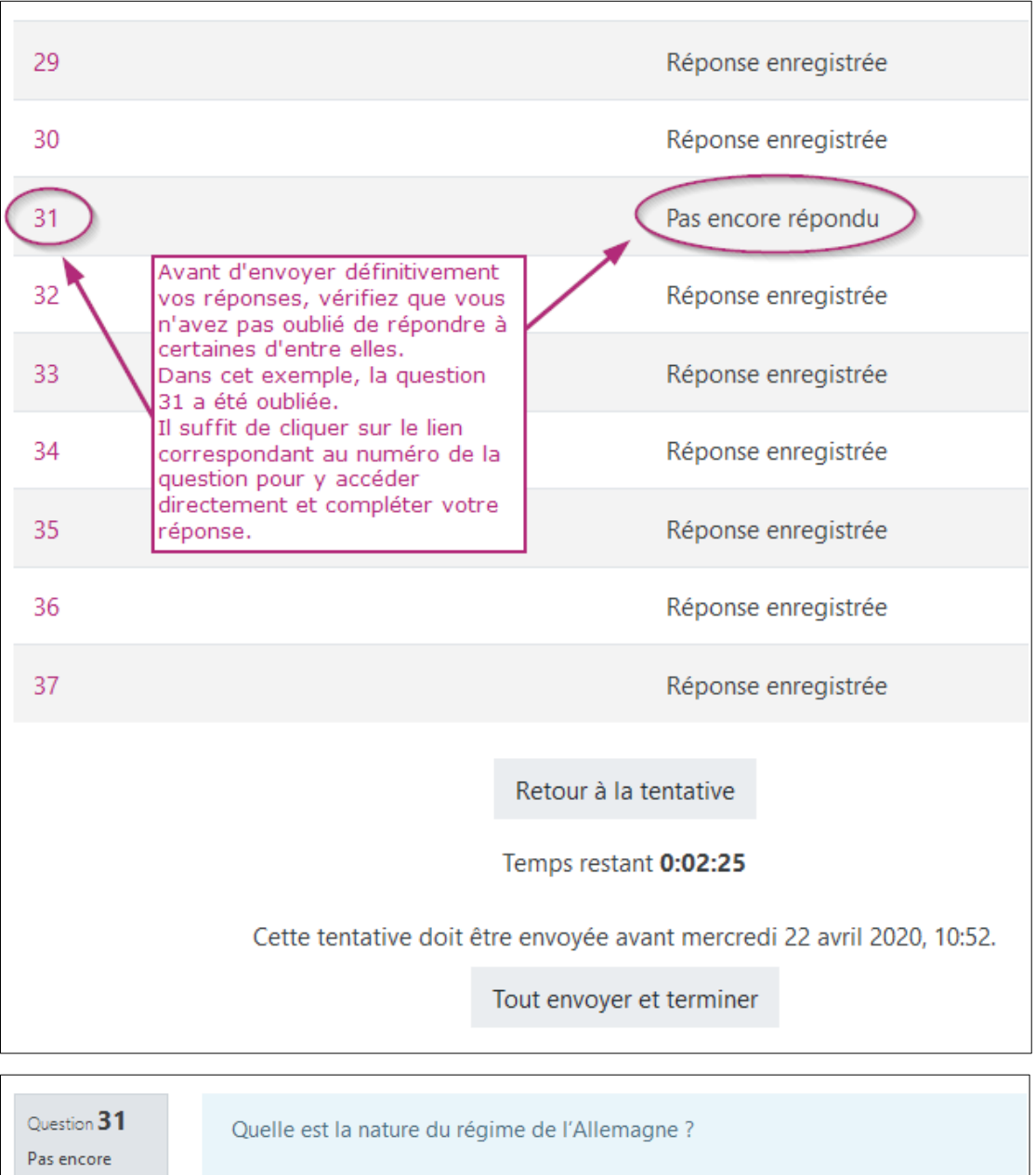

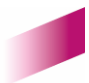

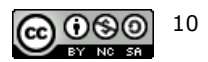

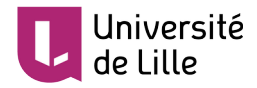

Tant que vous n'aurez pas cliqué sur le bouton « **Tout envoyer et terminer** », toutes vos réponses ne seront pas enregistrées. Une fenêtre pop-up vous demandera de confirmer une nouvelle fois l'envoi de vos réponses. Validez :

| 35 | Réponse enregistrée                                                                                                    |
|----|----------------------------------------------------------------------------------------------------|
| 36 | Réponse enregistrée                                                                                                    |
| 37 | Confirmation ×                                                                                                    |
|    | Retour à la te       Une fois la tentative envoyée, vous n'aurez         Temps restant       Just a possibilité de modifier vos réponses pour cette tentative.         Cette tentative doit être envoyée avan       Tout envoyer et terminer         Annuler         Tout envoyer et terminer |

Veillez à envoyer vos réponses **dans les temps impartis** par votre enseignant·e, faute de quoi, elles seront envoyées automatiquement par le système à l'échéance qu'il / elle a défini, que vous ayez ou non terminé de répondre à toutes les questions :

| 31 | Réponse enregistrée                                                    |
|----|------------------------------------------------------------------------|
| 32 | Réponse enregistrée                                                    |
| 33 | Réponse enregistrée                                                    |
| 34 | Réponse enregistrée                                                    |
| 35 | Réponse enregistrée                                                    |
| 36 | Réponse enregistrée                                                    |
| 37 | Réponse enregistrée                                                    |
|    | Retour à la tentative                                                  |
|    | Temps restant 0:00:04                                                  |
|    | Cette tentative doit être envoyée avant mercredi 22 avril 2020, 10:52. |
|    | Tout envoyer et terminer                                               |
|    | -Jm                                                                    |

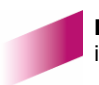

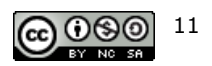

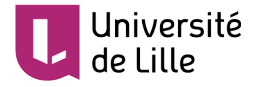

## FEEDBACK SUR VOS RÉPONSES

Dans le cas d'une évaluation de type « **examen** », il est peu probable que votre enseignant e permette l'affichage immédiat de votre note et des éventuels *feedbacks* en réponses à vos questions. Sachez cependant que dans l'usage habituel d'un test Moodle, c'est le cas.

## FIN DE L'ÉPREUVE

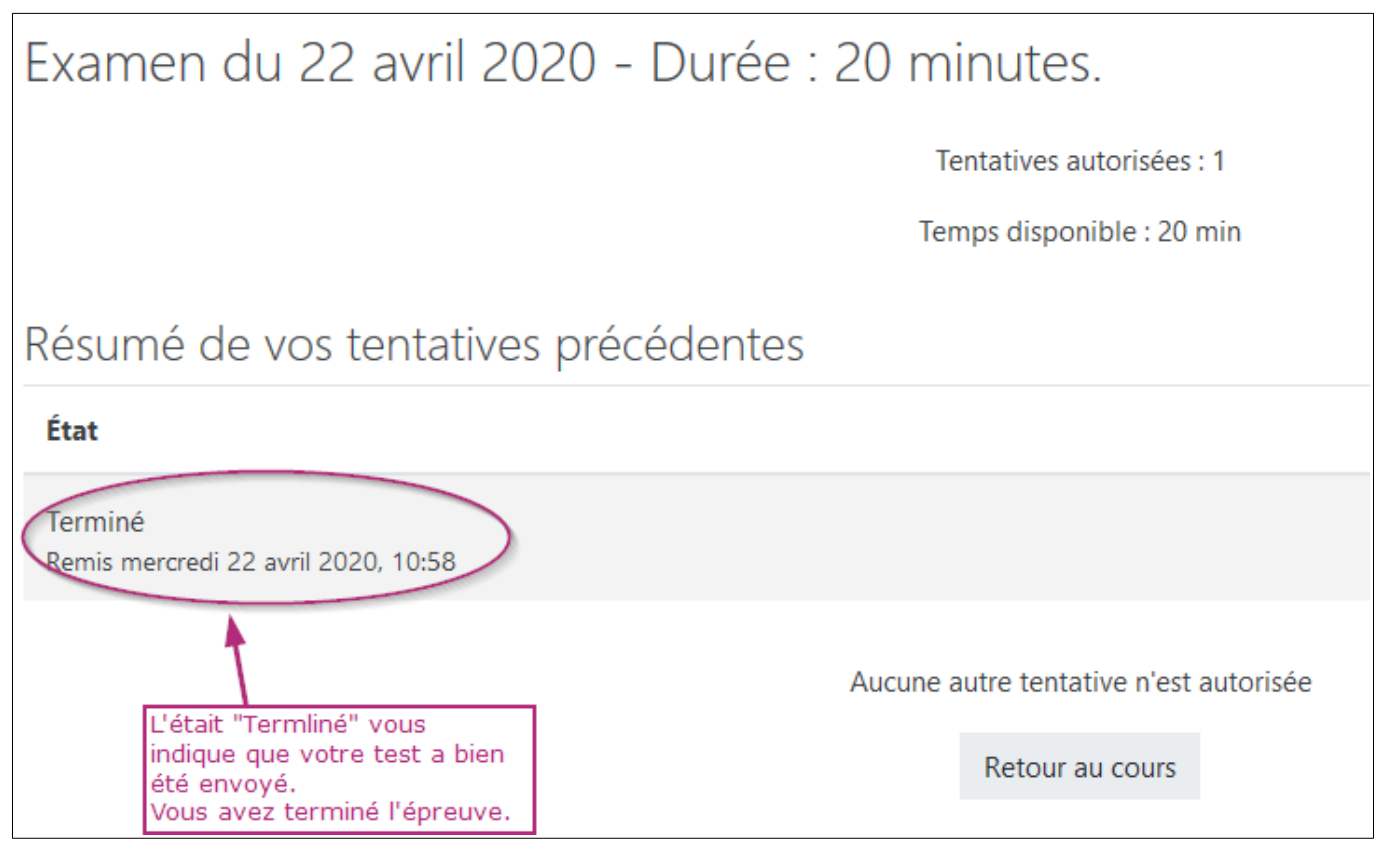

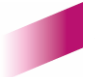

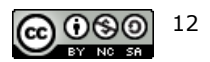